# Kā iegūt jaunu interneta pārlūkprogrammu

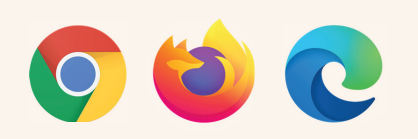

#### Sākotnēji pārbaudiet, vai piedāvātā pārlūkprogramma ir pieejama jūsu datorā.

Meklējiet pārlūkprogrammu savā datorā, ievadot pārlūkprogrammas nosaukumu operētājsistēmas funkcijā "Search" (Meklēšana).

- Ja izdodas atrast meklēto, nospiediet uz pārlūkprogrammas ikonas, lai atvērtu pārlūkprogrammu.
- Ja neviena no ieteiktajām pārlūkprogrammām datorā nav atrodama, pārlūkprogramma jāinstalē.

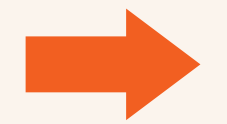

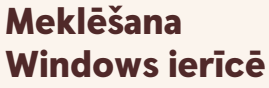

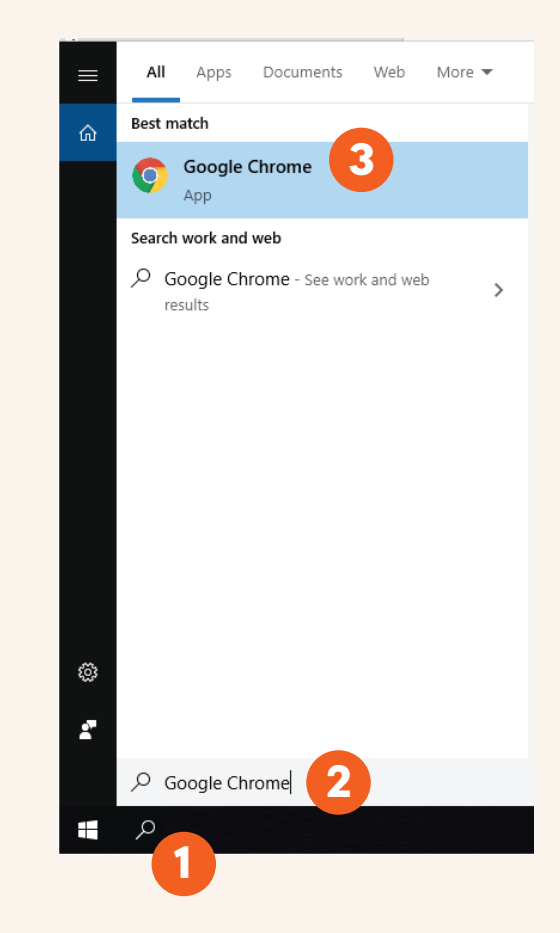

### Kā var instalēt Google Chrome?

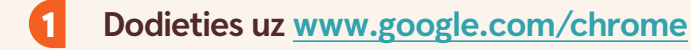

- Nospiediet uz pogas "Download Chrome" (Lejupielādēt Chrome).
- Nospiediet uz pogas "Run" (Izpildīt).
- Nospiediet uz pogas "Yes" (Jā).

Uzgaidiet, līdz tiek pabeigta lejupielāde un instalēšana.

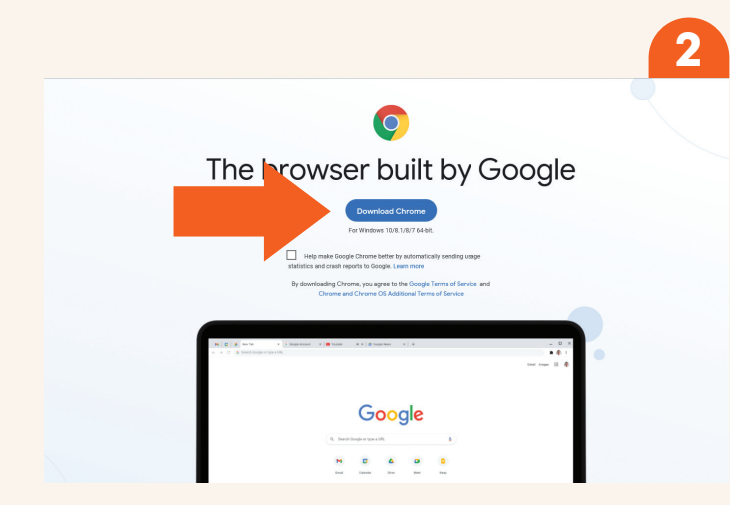

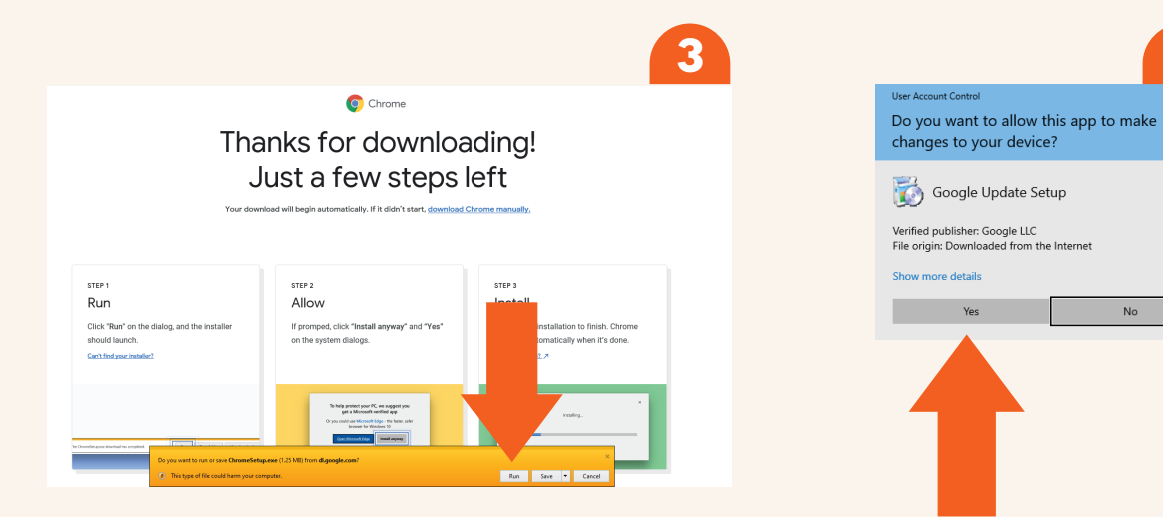

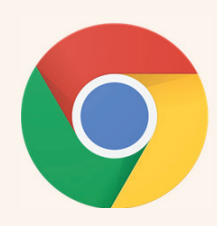

Δ

No

## Kā var instalēt Mozilla Firefox?

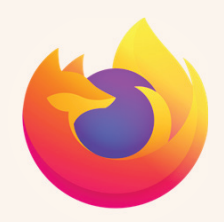

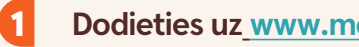

Dodieties uz www.mozilla.org/en-GB/firefox/new

Nospiediet uz pogas "Download Firefox" (Lejupielādēt Firefox).

- Nospiediet uz pogas "Run" (Izpildīt).
- Nospiediet uz pogas "Yes" (Jā). 4

Uzgaidiet, līdz tiek pabeigta lejupielāde un instalēšana.

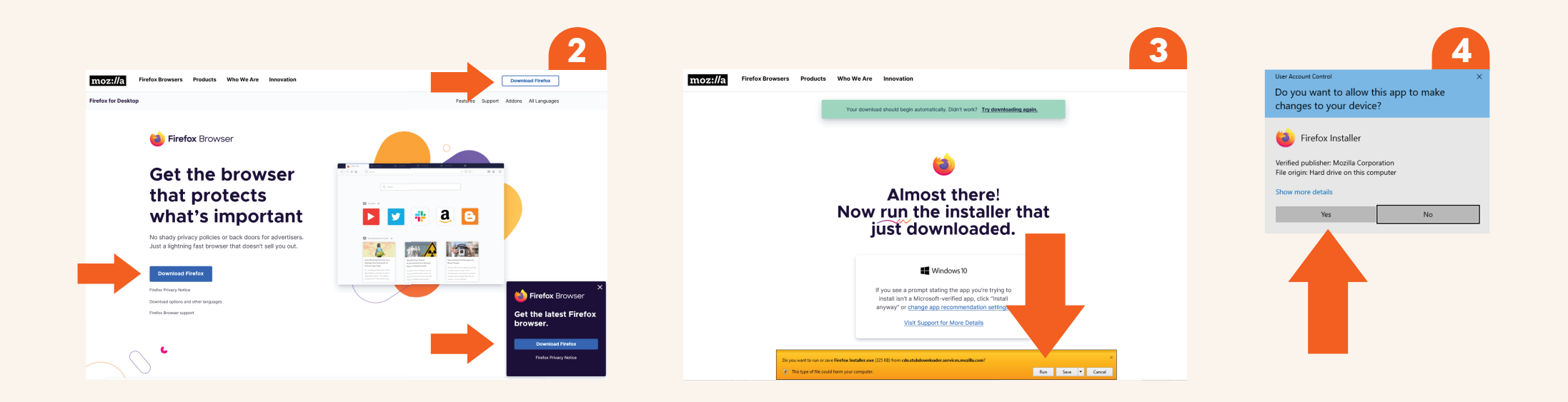

## Kā var instalēt Microsoft Edge?

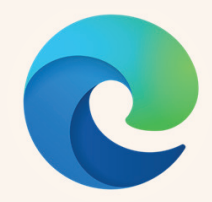

#### Dodieties uz www.microsoft.com/en-us/edge

Nospiediet uz pogas "Start Microsoft Edge" (Sākt Microsoft Edge) vai "Download" ( Lejupielādēt).

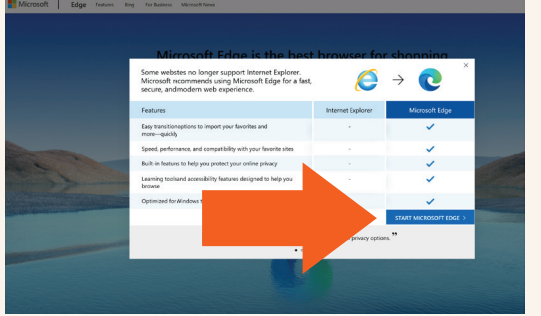

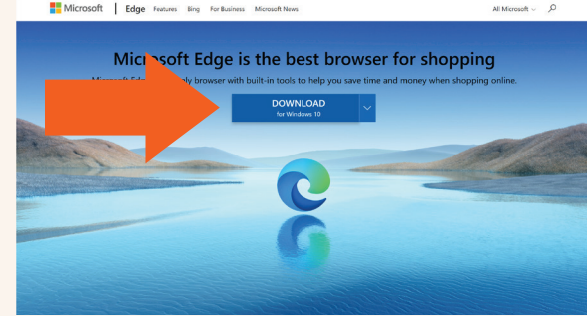

- Nospiediet uz pogas "Allow" (Atlaut), ja šāda iespēja tiek parādīta.
- Nospiediet uz pogas "Accept and 4 download" (Pieņemt un lejupielādēt).

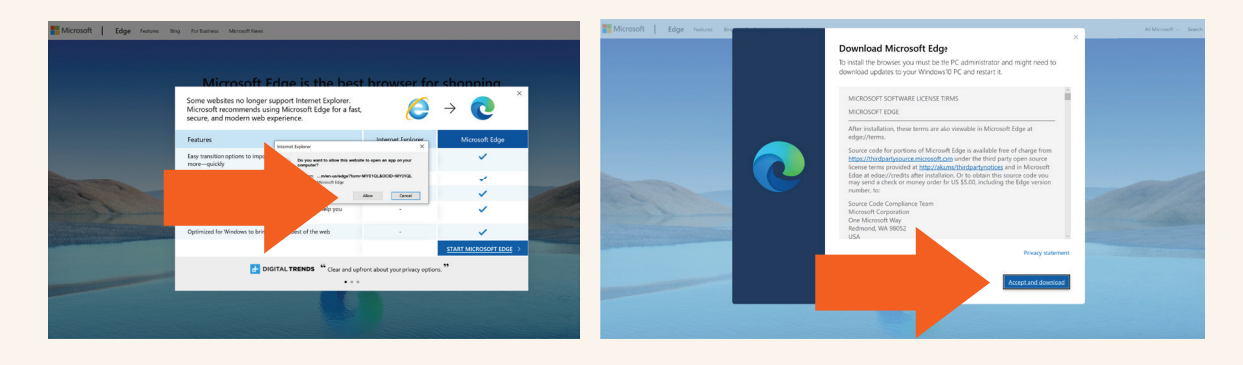

#### Nospiediet uz pogas "Run" (Izpildīt).

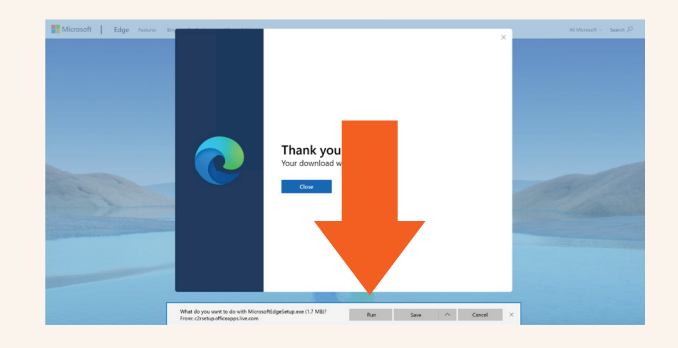

Nospiediet uz pogas "Yes" (Jā). 6

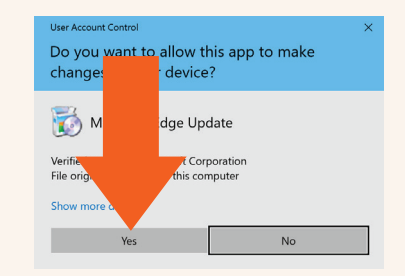

Uzgaidiet, līdz process tiek pabeigts.